### **IMAGE QUALITY**

If you are having image quality issues, try the following:

- 1. Perform the procedures as indicated on the Cleaning and Maintenance chart for the "Start of the day".
- 2. Check the application settings.
- 3. If using iThresholding, try reducing the Contrast value.
- NOTE: Image calibration should only be performed when suggested by the scanner; or the lamps or imaging guides have been changed. If you need to calibrate, see the User's Guide for procedures.

## SUPPLIES\*

| CAT No.  | Description                                                        |
|----------|--------------------------------------------------------------------|
| 108 4755 | Kodak Feeder Consumables Kit                                       |
| 842 6157 | <i>Kodak</i> Extra-Large Feeder Consumables Kit                    |
| 134 3680 | Kodak Extra-Extra-Large Feeder<br>Consumables Kit                  |
| 896 5279 | <i>Kodak</i> Feeder Kit for Ultra Lightweight Paper                |
| 197 6703 | Kodak Imaging Guide Set / for i1800/<br>i600/i700 Series Scanners  |
| 838 4885 | Kodak Printer Ink Cartridge Carrier                                |
| 135 5155 | Printer Ink Cartridges (qty 10)                                    |
| 840 5425 | Printer Ink Blotters                                               |
| 818 3386 | Enhanced Printer Black Ink Cartridge (qty 9)                       |
| 159 6832 | Enhanced Printer Red Ink Cartridge (qty 9)                         |
| 113 3842 | Kodak Enhanced Printer Ink Cartridge Carrier                       |
| 169 0783 | <i>Kodak Digital Science</i> Transport<br>Cleaning Sheets (qty 50) |
| 853 5981 | <i>Kodak Digital Science</i> Roller Cleaning<br>Pads (qty 24)      |
| 896 5519 | Staticide Wipes for <i>Kodak</i> Scanners (qty 144)                |
| 127 1436 | Kodak Calibration Targets (qty 5)                                  |
| 894 9000 | Kodak White Background Accessory                                   |
| 163 4948 | Kodak Manual Feeder                                                |
| 9E3357   | Black Background                                                   |

\* Items are subject to change.

IMPORTANT:

- The Roller Cleaning Pad contains sodium lauryl ether sulfate and sodium silicate which can cause eye irritation. Refer to the User's Guide for MSDS acquisition.
- Staticide wipes contain isopropanol which can cause eye irritation and dry skin. Wash your hands with soap and water after performing maintenance procedures. Refer to the MSDS for more information.

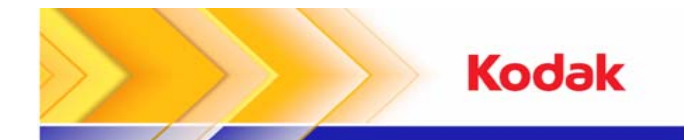

## i600/i700 Series Scanners

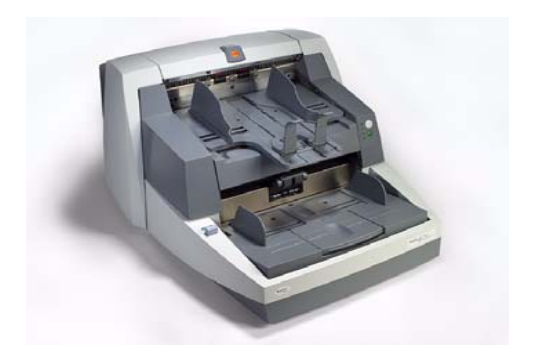

# **Quick Tips**

#### www.kodak.com

Kodak Field Service: 1-800-356-3253

Kodak Technical Assistance: 1-800-822-1414

Kodak Professional Services: 1-800-525-6325

EASTMAN KODAK COMPANY 343 State Street Rochester, New York 14650 U.S.A. A-61501 / Part #9E7935 September 2007 © Eastman Kodak Company, 2007 TM: Kodak

### LEDs ON THE OPERATOR PANEL

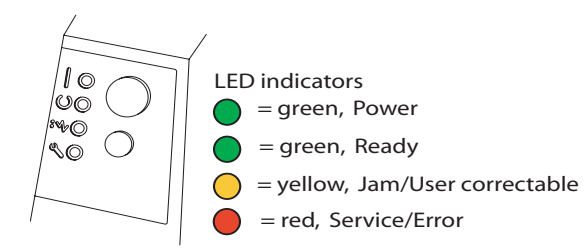

#### **LED Descriptions**

| Color  | Name              | Function                                                                                                    |
|--------|-------------------|----------------------------------------------------------------------------------------------------|
| Green  | Power             | Illuminated: Scanner is fully<br>powered.<br>Flashing: Scanner is in lamp saver<br>or sleep mode, or when the internal<br>image buffer is full.          |
| Green  | Ready             | Illuminated: Scanner is ready to<br>scan images.<br>Flashing: Scanner is warming up,<br>calibrating or when the internal<br>image buffer is full.        |
| Yellow | Jam               | Illuminated: Scanner has<br>encountered an error that can be<br>corrected by the user.<br>Flashing: Scanner has detected a<br>document jam or multifeed. |
| Red    | Error/<br>Service | <b>Illuminated</b> : See Chapter 6,<br><i>Troubleshooting</i> to see if the error<br>can be corrected, otherwise call<br>Service.                        |

### VIEW OPERATOR LOG

#### **Illuminated Red LED**

Chapter 6, *Troubleshooting*, in the User's Guide provides a description of the LEDs as well as a Problem Solving Chart. If the red LED is illuminated, check the Operator Log which is accessed through the Scan Validation Tool.

If you are using *Kodak* Capture Software, you can check the Operator Log by selecting the **Log** button on the Scanner Setup dialog box.

## **CLEANING AND MAINTENANCE**

Cleaning your scanner and preventative maintenance on a regular basis is required to ensure the best possible image quality.

NOTE: Certain document types generate more paper dust and debris and may require more frequent cleaning than recommended.

Following is a recommended preventative maintenance procedure to prevent costly interruption during production scanning.

### **Cleaning and Maintenance Procedures**

| Task # / Procedure |                                                 | Start of day | Middle<br>of shift | Start of<br>new<br>shift |
|--------------------|-------------------------------------------------|--------------|--------------------|--------------------------|
| 3                  | Vacuum output tray and input areas              | x            |                    |                          |
| 5                  | Clean all rollers                               | x            |                    | x                        |
| 6                  | Vacuum transport<br>area                        | х            | х                  | x                        |
| 7                  | Remove and vacuum<br>under background<br>strips | x            |                    |                          |
| 8                  | Remove and clean imaging guides                 | х            |                    | х                        |
| 9                  | Vacuum under<br>imaging guides                  | х            |                    | x                        |
| 16                 | Run transport<br>cleaning sheet                 | х            |                    | х                        |
| 18                 | Wipe imaging guides with cloth                  | X            | X                  | х                        |

For detailed cleaning and replacement procedures, see Chapter 5, *Maintenance* in the User's Guide.

Several of the cleaning procedures require the use of a vacuum cleaner and attachments (i.e., small brush, crevice tool, etc.).

#### TASKS

- 1 Turn off the scanner.
- 2 Remove the output tray.
- 3 Vacuum the output tray area and the input area (elevator) using a brush attachment of a vacuum cleaner.
- 4 Open the pod.
- Clean all rollers with a roller cleaning pad\* (i.e. upper and lower rollers, feed module and separator module rollers). Inspect the rollers and preseparation pad for wear and replace if necessary.
- 6 Clean the scanner transport area using a brush attachment of a vacuum cleaner.

When cleaning this area, pay particular attention to the following areas:

- · the edges of the transport
- the reflective tape near the front of the transport
- the reflective tape near the front of the pod
- the three ultrasonic sensors at the base of the transport and the pod
- Remove the upper and lower black background strips and vacuum these areas. When finished, reinsert the strips.
- 8 Remove the upper and lower imaging guides.
- Using the crevice tool, vacuum any dust and debris in the imaging guide area particularly on the glass plate between the lamps.
- **10** Clean both sides of the imaging guides with a Staticide wipe\*.
- **11** Dry the imaging guides with a dry Staticide wipe.
- **12** Inspect the imaging guides for any scratches and replace them if necessary.
- 13 Replace both imaging guides.
- 14 Close the pod.
- **15** Turn on the scanner.
- 16 Run a transport cleaning sheet through the transport.
- 17 Open the pod.
- Wipe the exposed side of the imaging guides with a lint-free cloth.
- **19** Close the pod and scan a test image to ensure image quality.

\* See IMPORTANT notice on back page.